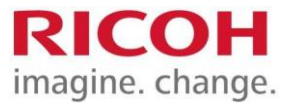

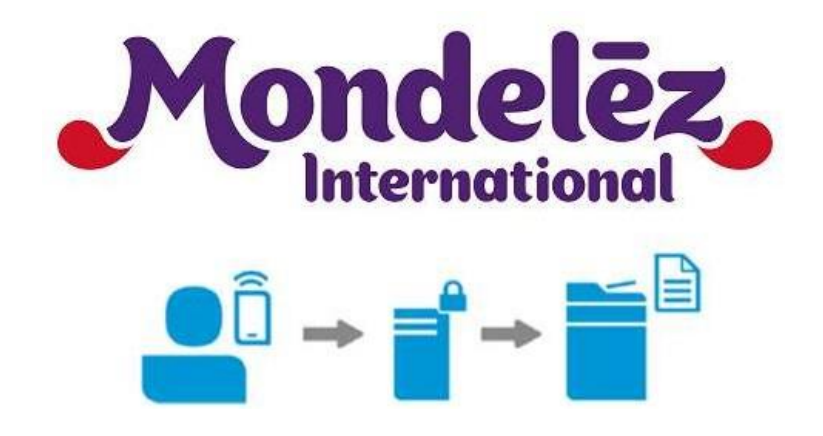

# Mondelez - MFD/SFD Global Build Book For Ricoh MFP/SFP devices

# Produced by Ricoh UK in conjunction with Ricoh Europe Technology Centre

April 2023

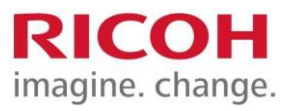

## TABLE OF CONTENTS

| 1 DOCUMENT REVISION INFORMATION                   |                                        |
|---------------------------------------------------|----------------------------------------|
| 2 DOCUMENT QUALITY CONTROL                        |                                        |
| 3 INTRODUCTIONS                                   |                                        |
| 4 Device Portfolio                                |                                        |
| 5 SETTINGS                                        |                                        |
| 5.1 ΙΜΡΩΡΤΑΝΤ ΝΟΤΙCΕ                              | 4                                      |
| 5.2 DEVICE NAMING                                 | ······································ |
| 5.2 DEVICE NAMING                                 | тт                                     |
| 5.3 CARD READER MOUNTING                          | 5                                      |
| 5.3.1 USB CARD READER MOUNTING SOP DEVICES        | 5                                      |
| 5.3.2 PAPER TRAY SETTINGS                         | 8                                      |
| 5.3.3 SP Modes (Requires Ricoh Trained Engineer)  | 8                                      |
| 5.3.4 NOTIFICATION SOUND                          | 9                                      |
| 5.3.5 AUTO CONTINUE                               | 9                                      |
| 5.3.6 SCANNER FEATURES                            | 9                                      |
| 5.3.7 System Settings                             | 9                                      |
| 5.3.8 ADMINISTRATOR ACCESS AND AUTHENTICATION     | 11                                     |
| 5.3.9 LDAP SEARCH SETTINGS                        | 11                                     |
| 5.3.10 EQUITRAC SYSTEM MANAGER SETTINGS           | 11                                     |
| 5.3.11 FAX (IF APPLICABLE)                        | 12                                     |
| 5.3.12 REMOTE CONTROL PANEL                       | 12                                     |
| 5.4 PCC MANUAL INSTALLATION                       |                                        |
| 5.4.1.1 RETROFIT OF SOLUTION                      | 15                                     |
| 5.4.1.2 CONCURRENT DEVICES + SOLUTION             | 15                                     |
| 5.4.1.3 PRE-REQUISITES                            | 15                                     |
| 5.4.2 PCC MANUAL INSTALLATION                     | 15                                     |
| 5.4.2.1 PCC 5.1                                   | 15                                     |
| 5.4.2.2 PCC 4.2.3                                 | 15                                     |
| 5.4.2.3 PCC APP SETTING                           | 15                                     |
| 5.4.2.4 HOME SCREEN SETTING/FUNCTION PRIORITY     | 15                                     |
| 5.4.2.5 ENHANCED EXTERNAL CHARGE UNIT             | 15                                     |
| 5.4.2.6 EQUITRAC SYSTEM MANAGER SETTINGS          | 15                                     |
| 5.5 FAX                                           |                                        |
| 5.6 SINGLE FUNCTION DEVICES (4-LINE DISPLAY)      |                                        |
| 5.6.2.1.1 INTERFACE SETTINGS                      | 17                                     |
| 5.7 AUTO CONTINUE                                 |                                        |
| 5.7.1.1.1 ADMINISTRATOR ACCESS AND AUTHENTICATION | 18                                     |
| 5.8 DEVICES NOT ON MDLZ STANDARD NETWORK          |                                        |
| 5.8.1.1.2 SCAN TO EMAIL VIA OFFICE 365            | 19                                     |
| 6 CONTACT DETAILS                                 |                                        |

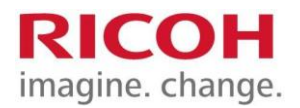

## **1 DOCUMENT REVISION INFORMATION**

| Author / Reviser  | Date       | Version<br>No. | Description                                                 |
|-------------------|------------|----------------|-------------------------------------------------------------|
| Vincent Batchelor | 12/10/2021 | 1.0            | Initial Release                                             |
| Vincent Batchelor | 26/03/2018 | 1.0.1          | Added MP401, FAX and minor updates                          |
| Rudy Cockx        | 27/04/2018 | 1.0.2          | minor updates                                               |
| Rudy Cockx        | 30/11/2018 | 1.0.3          | Added Toner supply settings + CAPS Cumin<br>& scan to email |
| Rudy Cockx        | 12/02/2018 | 1.0.4          | minor updates toner threshold S-5.2.2                       |
| Craig Bowers      | 27/02/2019 | 1.0.5          | Added PCC v5.1 to manual install contingency                |
| Vincent Batchelor | 02/04/2019 | 1.0.6          | Added comments on card readers + minor<br>Corrections       |
| Milana Bernstein  | 10/11/2021 | 1.0.7          | Remove device portfolio as all current models are SOP2.5    |
| Toni Perez        | 25/05/2022 | 1.0.8          | Change Administrator 1 and Add                              |
| Rudy Cockx        | 11/04/2023 | 1.0.9          | Update to card reader settings                              |

## **2 DOCUMENT QUALITY CONTROL**

| Checked By   | Date       | Version<br>Checked | Section Checked |
|--------------|------------|--------------------|-----------------|
| Rudy Cockx   | 14/03/2018 | 1.01               | All             |
| Rudy Cockx   | 27/04/2018 | 1.02               | All             |
| Rudy Cockx   | 30/11/2018 | 1.03               | All             |
| Rudy Cockx   | 12/02/2019 | 1.04               | Section 5.2.2   |
| Rudy Cockx   | 27/02/2019 | 1.05               | Section 5.3.8   |
| Craig Bowers | 04/04/2019 | 1.06               | All             |
| Rudy Cockx   | 13/10/2021 | 1.07               | Section 4       |

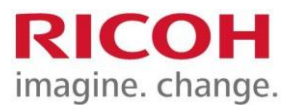

## **3** INTRODUCTION

This document is a sample build book for MFD (Multifunctional Device) and SFD (Single Function Device/Printer) being deployed into the global Mondelez environment. The document is based on the Ricoh UK MFD / SFD build book created by Daren Masterman of Ricoh UK.

## **4 DEVICE PORTFOLIO**

Model specifications are outlined in Global Pricing.

## 5 SETTINGS

#### **5.1 IMPORTANT NOTICE**

- a. <u>ALL</u> devices need to be on the very latest device firmware version.
- **b**. The latest firmware for the Smart Operations Panel.

# Please check via either MyRicoh (<u>https://www.my-ricoh.com/</u>) support site or directly on RISSN.

#### **5.2 DEVICE NAMING**

The following method should be used when creating the string to be used in the Device Name, Host Name and OwnName (FAX) settings.

Country, Site, Model, 3 Digits (Unique Number)

For Example:

⇒ SAWMMP301SPF001

Where:

- SA=South Africa
- WM = WoodMead
- MP301SPF = Printer model
- 001 = unique identifier/per country

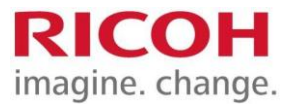

#### **5.3 CARD READER MOUNTING**

#### 5.3.1 USB CARD READER MOUNTING SOP DEVICES

The reader needs to be connected to the USB port on the Smart Operation Panel. This should use the USB mini port on the lower right-hand side of the panel (under hinge access cover). The engineer should make best attempts to hide cabling by routing cables under the machine covers.

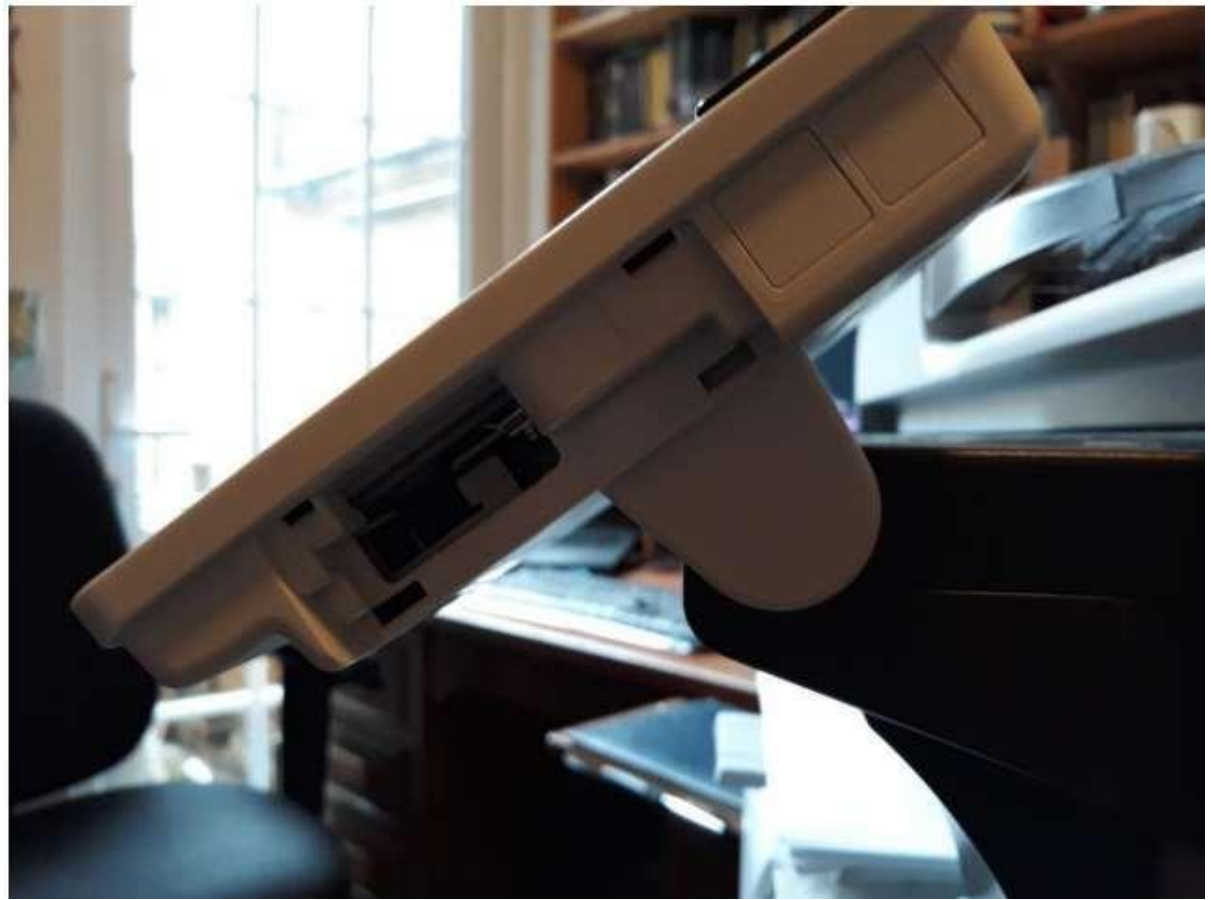

Ensure reader is set-up properly.

Once the card reader is ready, it should be enabled through the panel following the next steps:

- Login as Administrator.
- User tools  $\rightarrow$  Screen features  $\rightarrow$  Screen device settings

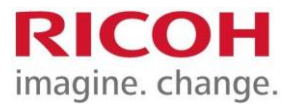

|                                   | Deny admin's operation, tap here |
|-----------------------------------|----------------------------------|
| User Tools                        |                                  |
| Screen Features                   |                                  |
| Machine Features                  |                                  |
| Counter                           |                                  |
| Inquiry                           |                                  |
| Address Book Management           |                                  |
| Tray Paper Settings               |                                  |
| Basic Settings for Extended Devic | es                               |

|                                      | <b>.</b> | - 2 | Logout | Т |
|--------------------------------------|----------|-----|--------|---|
| Screen Fratures                      |          |     |        |   |
| es interconnervang to machine        |          |     |        |   |
| DEVICE                               |          |     |        |   |
| ♦ Sound                              |          |     |        |   |
| O Display                            |          |     |        |   |
| E Storage                            |          |     |        |   |
| PERSONAL                             |          |     |        |   |
| Security                             |          |     |        |   |
| Language & input                     |          |     |        |   |
| SYSTEM                               |          |     |        |   |
| ③ Screen Device Settings Information |          |     |        |   |
| Screen Device Settings               |          |     |        |   |
| <del>ئ</del>                         |          |     |        |   |

• Press IC card/ Bluetooth software settings → Select IC card reader →Proximity card reader For IMC Devices option is External Interface Software Settings

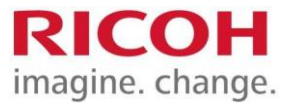

| - Some Kore (Care              |                          | la atriating peralativ | Losout C                | 8                 |          |
|--------------------------------|--------------------------|------------------------|-------------------------|-------------------|----------|
| ← Screen Device Settings       |                          |                        |                         |                   |          |
| Popercuster Party Constant     | un                       |                        |                         |                   |          |
| Function Priority              |                          |                        |                         |                   |          |
| Function Key Settings          |                          |                        |                         |                   |          |
| External Interface Softw       | rare Settinos            |                        |                         |                   |          |
| User's Own Customizatio        | n                        |                        |                         |                   |          |
| System Bar Settings (To        | e / Bottom of Screen)    |                        |                         |                   |          |
| Support Settings               |                          |                        |                         |                   |          |
| (Backii Kev                    | * 4 m                    |                        | urs.                    | 20                |          |
| 1                              | IMC                      |                        |                         |                   |          |
| <b>1</b>                       | 8                        | 2 T 199                | a 1 C                   |                   |          |
| Schem Devka Settings           |                          |                        |                         |                   |          |
|                                |                          |                        |                         |                   |          |
| Server Settings                |                          |                        |                         |                   |          |
| Application Authentication Set | tings                    |                        |                         |                   |          |
| Function Priority              |                          |                        |                         |                   |          |
| Function Key Settings          |                          |                        |                         |                   |          |
| Sector Lange                   |                          |                        |                         |                   |          |
| K Card Bluetouth Software S    | rungs                    |                        |                         |                   |          |
| User's Own Customization       |                          |                        |                         |                   |          |
|                                | <b>•</b>                 |                        |                         |                   |          |
|                                |                          |                        | Deny admins's operation | con, tap hore 🔒 😤 | Logout ( |
|                                | 1 CLad Blancall Sol      | Auro Settings          |                         |                   |          |
|                                | Settings will be applied | after machine is rest  |                         |                   |          |
|                                |                          |                        |                         |                   |          |
|                                | Select IC Card Read      | Select IC Card I       | Reader                  |                   |          |
|                                | Proximity Card Re        | Do not Use             |                         |                   |          |
|                                |                          | Proximicy Caro ries    | ion -                   |                   |          |
|                                | APS CARSING DR S         | NFC Card Reader        |                         |                   |          |
|                                | Bluetooth Settings       |                        | Circel                  |                   |          |
|                                | Sectors with a part      |                        |                         |                   |          |
|                                |                          |                        |                         |                   |          |
|                                |                          | 2020                   |                         |                   |          |
|                                |                          | 5                      |                         | 18                |          |

Once enabled a new menu "Do not Use" will appear. A message to connect the card reader will pop up. As specified above, the card reader needs to be connected to one of the USB ports on the Operation Panel.

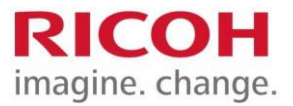

|                                                                                                    |                                | DE Admin is op                      | erating remotely                                                                                                    | · (                                                                       |                                                              |                              |
|----------------------------------------------------------------------------------------------------|--------------------------------|-------------------------------------|----------------------------------------------------------------------------------------------------|---------------------------------------------------------------------------|--------------------------------------------------------------|------------------------------|
| Proximity Card Reader Settings                                                                                                    |                                |                                     |                                                                                                    |                                                                           |                                                              |                              |
| Connect card reader to operation<br>If reader is connected, disconnect                                                                                                    | panel that dis<br>and then re- | splays this guid<br>connect it afte | tance.<br>er 5 seconds.                                                                                                    |                                                                           |                                                              |                              |
| Card Reader In                                                                                                    | fo                             | Auth.                               | Software to Use                                                                                                    |                                                                           |                                                              |                              |
|                                                                                                    | \$                             |                                     | <u> </u>                                                                                                    |                                                                           |                                                              |                              |
|                                                                                                    |                                |                                     |                                                                                                    |                                                                           |                                                              |                              |
| Administrador de la máquina                                                                                                    | Conecia                        | do em Amintstractor de              | Samiqina 🔒 Braeson 💽                                                                                                    |                                                                           |                                                              |                              |
| Administrador de la maquina                                                                                                    | Conecias                       | do en Aministrador de               | tlamiquina 🚽 Finaesón 🛛 🕻                                                                                                    |                                                                           |                                                              |                              |
| Administrador de la maquina<br>Austes de software tiluetoutivTarjeta IC<br>os a), se aplicarán después de reiniciar                                                                                                    | Conecta<br>La máquina.         | do en Amintstrador da               | tamiquina J Finaesón L                                                                                                    | Notion Nati RAPI                                                          | 0006754CHCH                                                  | Nisaesten I                  |
| Administrador de la mácuina<br>Austa de soforare Bluebuth/Tarjela IC<br>.os a), se aplicarán después de reiniciar<br>Seleccionar lector tarjetas IC                                                                                                    | Zonecia<br>La màquina.         | do em Artifolstrador de             | tamaqaina Pinsesión C                                                                                                    | Northe Hast RMP                                                           | 0006754CHCH                                                  | Interior (                   |
| Administrador de la mácuina<br>Austes de software Bluebuth/Tarjela IC<br>Los aj, se aplicarán después de reinician<br>Seleccionar lector tarjetas IC<br>No utiliar                                                                                                    | Conecia<br>La màquina.         | do em Arnintstrador de              | Ela maquina Finaesión C<br>Administrador de la maquina<br>Auror tareta aronnetad<br>Conecte el lector de tarjal paret de man<br>Si lector ya conectado, desconèctelo y vu                                                        | /kerten Heit Hee<br>dos que se muestra e<br>élvalo a conectar des         | ooxarawcacca<br>n esta guia<br>pde 5 s                       | i Tistesion i L              |
| Administrador de la màquina<br>Auste de software Blueboth/Tarjeta IC<br>Los aj, se aplicarán después de reinician<br>Seleccionar lector tarjetas IC<br>No utiliar<br>Aj: Lector tarjeta proximidad<br>Aj: Lector tarjeta NPC                                                         | Conecia<br>: La màquina        | do em Artintaturador de             | Ela maquina Finansión C<br>Administrador de la maiguina<br>Conecte el lector de tarjal parel de men<br>Si lector ya conectado, descorèctelo y va<br>Info lector tarjeta                                                          | Worton Heat Rom<br>dos que se muestra e<br>élivalo a conectar des<br>Aut  | oux-rakatoa<br>n esta guia.<br>pde 5 s<br>Software para t    | utilizar                     |
| Administrador de la macuina<br>Austes de software Bluebuith/Tarjeta IC<br>Los a), se aplicarán después de reinician<br>Seleccionar lector tarjetas IC<br>Novintian<br>A <u>FINECOR tarjeta proximisso</u><br>A <u>FINECOR tarjeta NPC</u><br>Ajustes Bluetooth                       | Conecia<br>: La màquina        | do em Artintaturador de             | Ela maquina Finansión Construinte de la maiguina<br>Administrador de la maiguina<br>Conecte el lector de tarjal parel de men<br>Si lector ya conectado, descorèctelo y va<br>Info lector tarjeta                                 | Worton Heat Holm<br>dos que se muestra e<br>élivalo a conectar des<br>Aut | outerskolool<br>n esta guia.<br>pde 5 s<br>Software para s   | ulliteer                     |
| Administrador de la máquina Austes de software Bluetouth/Tarjeta IC Los a), se aplicarán después de reiniciar Seleccionar lector tarjetas IC No utiliar Aj: Lector tarjeta proximidad Aj: Lector tarjeta NPC Ajustes Bluetonth Aj: Indheduales software                              | Conncia<br>La màquina          | di en Artinlanador de               | La maquina Pinaesún C<br>Administrador de la máquina<br>Al acor tases aronnedad<br>Conecte el lector de tarjal parel de men<br>Si lector ya conectado, desconèctelo y vu<br>info lector tarjeta                                  | Nombritist ROP<br>dos que se muestra e<br>élvato a conectar des<br>Aug    | ouxrswaaca<br>n esta guia.<br>pole 5 s.<br>Software para s   | nnaeson i G                  |
| Administrador de la máquina Austes de software Bluetouth/Tarjeta IC Los a), se aplicarán después de reiniciar Seleccionar lector tarjetas IC, No utiliar AL lector tarjeta proxemidad AL lector tarjeta proxemidad AL lector tarjeta horc Ajustes Bluetonth AJ Influctuaies software | Councia<br>La màquina          | do em Artintolinador de             | La maquina Pinaesón (<br>Administrador de la maquina<br>Administrador de la maquina<br>Al actor testa atosmidal<br>Coniecte el lector de tarjal parte de men<br>Si lector ya conectado, desconèctelo y vu<br>info lector tarjeta | Nombrittant INP<br>dos que se muestra e<br>etvalo a conectar des<br>Aut.  | oux-swatca<br>n esta guia,<br>pde 5 s.<br>Software para :    | J Finansion    4<br>utilizar |
| Administrador de la máquina Austes de software Bluetouth/Tarjeta IC Los a), se aplicarán después de reiniciar Seleccionar lector tarjetas IC Novalitar Aj Inductor tarjeto NPC Aj Inductories software                                                                               | tancia<br>La màquina           | do em Artintistradour da            | Hamaqaltu Administrador de la maquina<br>Administrador de la maquina<br>Conécte el lector de tarjal paréi de man<br>Si lector ya conectado, descorèctelo y vo<br>Info lector tarjeta                                             | Norten Host Host<br>dos que se muestra e<br>elivalo a conectar des<br>Aut | ooxenskuloos<br>n esta guia.<br>gole 5 s.<br>Software para i | utilicar                     |

Once the card reader is detected by the system, the menu can be closed, after that, <u>a physical</u> <u>restart</u> of the device is mandatory; if it is not done the card reader cannot be recognized.

#### 5.3.2 PAPER TRAY SETTINGS

| Tray 1                                   | A4                    |
|------------------------------------------|-----------------------|
| Tray 2                                   | A4 (Where Applicable) |
| Tray 3                                   | A4R (Where Applicable |
| Tray 4                                   | A3 (Where Applicable) |
| Place Paper Size Stickers on Tray Fronts |                       |

#### **5.3.3 SP MODES (REQUIRES RICOH TRAINED ENGINEER)**

| 5-045-001 | Accounting Counter, Counter method | Set to 1 (prints)                          |
|-----------|------------------------------------|--------------------------------------------|
| 5-061-001 | Toner Remaining Icon               | Set to 1 (Display)                         |
| 5-104     | A3 double count                    | Set to 1 (A3 Double Click) (if applicable) |

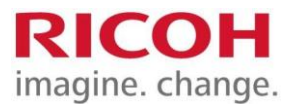

| 5-199-001 | Paper Exit After Staple End (with Finisher)   | Set to 1 (On)                            |
|-----------|-----------------------------------------------|------------------------------------------|
| 5-888-001 | Personal Information Protect                  | Set to 1 (On)                            |
| 1-110-002 | Media Print Device Setting                    | Set to 0 (Off)                           |
| 1-013     | Scan to Media Device Setting                  | Set to 0 (Off)                           |
| 5-113-002 | Data collation and propagation (for Equitrac) | set to "Expansion Device 1"              |
| 5-507-003 | Supply/CC Alarm: Toner Supply Alarm           | Set to 1 (On)                            |
| 5-507-080 | Supply/CC Alarm: Toner Call Timing            | Set to 1 (On)                            |
| 5-507-081 | Supply/CC Alarm: Toner Call Threshold         | Set to 20 (Percentage %)                 |
| 5-507-082 | Supply/CC Alarm: Toner Call Threshold for CMY | Set to 20 (Percentage %) (if applicable) |
| 5-515-009 | Call setting: Refill toner alarm notification | Set to 1 (On)                            |

#### **5.3.4 NOTIFICATION SOUND**

- User Tools ► Screen Features
- WebImage Monitor ► Device Management ► Configuration ► Screen

|       | 0                  | 0 0 |            |
|-------|--------------------|-----|------------|
| Sound | Notification Sound |     | Set to Off |
|       |                    |     | •          |

#### **5.3.5 AUTO CONTINUE**

- User Tools ► Machine Features ► Printer Features
- WebImage Monitor ► Device Management ► Configuration ► Printer ► Basic Settings

| System | Auto Continue  | Set to Immediate |
|--------|----------------|------------------|
|        | Sub Paper Size | Set to Auto      |

#### **5.3.6 SCANNER FEATURES**

- User Tools ► Machine Features ► Scanner Features
- WebImage Monitor ► Device Management ► Configuration ► Scanner ► Send Settings

|               |                     | <u> </u>    |
|---------------|---------------------|-------------|
| Send Settings | Maximum email size: | Set to 10MB |
|               |                     |             |

• The maximum Email size should be set in line with the current company policy. For example, if the company policy around Email restricts mail size to 15MB you should set the device to allow 13.5MB as a maximum size. The difference of 1.5 MB is due to the way in which the MFD handles PDF attachments. **\*Scanner settings not applicable for SFP devices.** 

#### **5.3.7 System settings**

- User Tools ► Machine Features ► System Settings
- WebImage Monitor ► Device Management ► Configuration

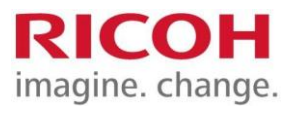

| General Features       | Output: Copier                    | Set to 'Finisher Upper Tray' if finisher fitted     |
|------------------------|-----------------------------------|-----------------------------------------------------|
|                        | Output: Printer                   | Set to 'Finisher Upper Tray' if finisher fitted     |
|                        | Output: Facsimile                 | Set to 'Internal Tray 1'                            |
| Tray Paper<br>Settings | Paper Tray Priority: Copier       | Tray 1                                              |
|                        | Paper Tray Priority:<br>Facsimile | Tray 1                                              |
|                        | Paper Tray Priority: Printer      | Tray 1                                              |
|                        | Tray Paper Size: Tray 2           | Auto Detect                                         |
|                        | Tray Paper Size: Tray 3           | Auto Detect                                         |
|                        | Tray Paper Size: Tray 4           | Auto Detect                                         |
|                        | Printer Bypass Paper Size         | Auto Detect                                         |
|                        | Paper Type Bypass Tray            | Duplex On: Auto Paper Select Off                    |
|                        | Paper Type: Tray 1                | Duplex On: Auto Paper Select On                     |
|                        | Paper Type: Tray 2                | Duplex On: Auto Paper Select On                     |
|                        | Paper Type: Tray 3                | Duplex On: Auto Paper Select On                     |
|                        | Paper Type: Tray 4                | Duplex On: Auto Paper Select On                     |
| Timer Settings         | Sleep Mode Timer                  | Set to 60 Minutes                                   |
|                        | Low Power Mode                    | Set to 10 Minutes                                   |
|                        | System Auto Reset Timer           | Set to 60 Seconds                                   |
|                        | Copier Auto Reset Timer           | Set to 60 Seconds                                   |
|                        | Facsimile Auto Reset Timer        | Set to 60 Seconds                                   |
|                        | Printer Auto Reset Timer          | Set to 60 Seconds                                   |
|                        | Scanner Auto Reset Timer          | Set to 60 Seconds                                   |
|                        | Set Date                          | Set Correct Date                                    |
|                        | Set Time                          | Set Correct Time                                    |
|                        | Auto Logout Timer                 | Set to 120 Seconds                                  |
| Interface Settings     | IP V4 Address                     | MDLZ will share Static IPs before deployment        |
|                        | Domain Name                       | Krft.net                                            |
|                        | DNS                               | Primary DNS 132.152.0.1 / Secondary DNS 132.152.0.2 |
|                        | Effective Protocol                | IPv4 Active                                         |
|                        |                                   | IPv6 Inactive                                       |
|                        | Host Name                         | From the Legacy Device Being Replaced               |
| File Transfer          | SMTP Server                       | Smtp.mdlz.com                                       |
|                        | Authentication                    | Off                                                 |
|                        | Administrators Email<br>Address   | DoNotReply@mdlz.com                                 |
|                        | Auto Specify Senders<br>Name      | On                                                  |
|                        | Destination List Priority         | E-Mail                                              |

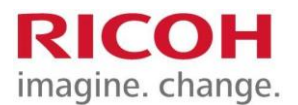

#### **5.3.8 ADMINISTRATOR ACCESS AND AUTHENTICATION**

- User Tools ► Machine Features ► System Settings ► Administrator Tools
- WebImage Monitor ► Device Management ► Configuration ► Device Settings ► Administrator Auth Mgmt.

| Admin Authentication<br>Management  | User Management:                     | Admin Tools Set to On                                    |
|-------------------------------------|--------------------------------------|----------------------------------------------------------|
|                                     | Machine Management                   | Set all ON except Tray Paper Settings and<br>Maintenance |
|                                     | Network Management                   | Set all to On                                            |
|                                     | File Management                      | Admin Tools Set to On                                    |
|                                     | Auto Delete Files<br>Document Server | 1 Days                                                   |
| Program/Change<br>Administrator     | Administrator 1                      | User Name: Set to admin                                  |
|                                     |                                      | Password: Set to RMPu8&q7                                |
| Program/Change<br>Administrator     | Administrator 2                      | User Name: Set to admin2                                 |
|                                     |                                      | Password: Set to wCa5BM)u                                |
| Login as supervisor and no password |                                      |                                                          |
| Program/Change Supervisor           | Supervisor                           | User Name: Set to supervisor                             |
|                                     |                                      | Password: Set to r1c0hMFD                                |

#### 5.3.9 LDAP SEARCH SETTINGS

- User Tools ► Machine Features ► System Settings ► Administrator Tools
- WebImage Monitor ► Device Management ► Configuration ► Device Settings ► LDAP Server

| Program / Change/Delete LDAP server | Button 1       |                                            |
|-------------------------------------|----------------|--------------------------------------------|
|                                     | Name           | Krft.net                                   |
|                                     | Server Name    | Eusmc.krft.net                             |
|                                     | Search Base    | OU=Users and Workstations, DC=KRFT, DC=Net |
|                                     | Port Number    | 389                                        |
|                                     | Authentication | Clear Text Communication                   |
|                                     | Username       | S-EquiADuser                               |
|                                     | Password       | KNSJbh@2tgs4sg                             |
|                                     |                |                                            |
| LDAP Search                         | LDAP Search    | On                                         |

#### 5.3.10 EQUITRAC SYSTEM MANAGER SETTINGS

If FE deploys PCC4.2.3 during installation, FE must request to GSSC (mondelez.support@ricoh.es) to set the device configuration and settings for the new device.

 $\Rightarrow$  Requirements:

- Country
- Site
- Serial
- Hostname

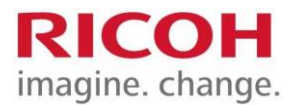

#### 5.3.11 FAX (IF APPLICABLE)

- User Tools ► Machine Features ► System Settings ► Administrator Tools
- WebImageMonitor ► Device Management ► Configuration ► Fax.

| Initial Settings | First Name (FAX Header) | Set to same as HostName / Device Name   |
|------------------|-------------------------|-----------------------------------------|
|                  | Own Name                | Set to same as HostName / Device Name   |
|                  | Own Fax Number          | Set to the incoming number of PSTN line |
|                  |                         |                                         |
| Send / Reception | Switch Reception Mode   | Auto Reception                          |
|                  | Paper Tray              | Auto Select                             |
|                  |                         |                                         |

#### 5.3.12 REMOTE CONTROL PANEL

As part of the SOP device support the Remote Operation is to be enabled. Follow the steps below to activate the remote operation panel on the device.

All Firmware should be updated but be sure the firmware is updated to this minimum version.

- Check if Remote Panel Operation is installed and if not install the package for remote panel.

| Remote Panel<br>Operation | GEN (all) | D1961458B_forEDC | Ver.1.1 | 2018/08/11 | 1,920<br>KB Download |
|---------------------------|-----------|------------------|---------|------------|----------------------|
|---------------------------|-----------|------------------|---------|------------|----------------------|

- Minimum version by family: Firmware to check (Cheetah System, System/Copy and WebSupport)

| Model Name         | Firmware Type           |              |                    |             |            |
|--------------------|-------------------------|--------------|--------------------|-------------|------------|
|                    | Cheetah System          |              | Remote             | System/Copy | WebSupport |
|                    | Outside<br>China/Taiwan | China/Taiwan | Panel<br>Operation | 12          |            |
| Model GR-C2        | 1.24.1                  | 1.24.1       | 1.1                | 1.14        | 1.13       |
| Model CH-C2        |                         |              |                    | 1.11        | 1.09       |
| Model CH-C2 Pro    | 1                       |              |                    | 1.11        | 1.08       |
| Model Cor-C1.5     | 1                       |              |                    | 1.09        | 1.08       |
| Model Cor-P1.5     |                         |              |                    | 1.04        | 1.05       |
| Model Met-C2abyz   |                         |              |                    | 1.17        | 1.10       |
| Model Met-C2cde    |                         |              |                    | 1.17        | 1.10       |
| Model Met-C2.1abyz |                         |              |                    | 1.05        | 1.04       |
| Model Met-C2.1cde  | 1                       |              |                    | 1.05        | 1.04       |
| Model MT-C6        | 1                       |              |                    | 1.10        | 1.07       |
| Model GR-C3        |                         |              |                    | 1.14        | 1.06       |
| Model Brz-MF1      |                         |              |                    | 1.14        | 1.07       |
| Model Leffe-C1b    |                         |              |                    | 1.11        | 1.07       |
| Model Gim-MF1.5    |                         |              |                    | 1.08        | 1.06       |
| Model Met-P2       |                         |              |                    | 1.07        | T.B.D      |
| Ve-MF2             | 1.0.3                   | 1.0.3        |                    | 1.04.2 (*1) |            |
| Model MO-C2        | 1.16                    | 1.16         |                    | 1.15        | 1.07       |

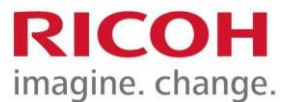

1. Once installed follow the next steps. Log in to Screen SP mode. Reset" + "806182" + "#"+"#"+"C" (about 5 sec)

2. Select "Screen Device Settings" and select "Application Settings"

| Conset Testares                    |                      | e 😼 Sover Divisia Settingi                                                                                      |      |
|------------------------------------|----------------------|----------------------------------------------------------------------------------------------------|------|
| 0 Silvetooth                       | Targit International |                                                                                                    |      |
| A Port Forwarding to Machine       |                      | Server Settings                                                                                                 |      |
| A MTU Settings                     |                      | Application Settings                                                                                            |      |
| DEVICE.                            |                      | The second second second second second second second second second second second second second second second se |      |
| Storage                            |                      | Authentication priority mode                                                                                    |      |
| Apps                               |                      | Home Key Settings                                                                                               |      |
| D Language & input<br>sistem       |                      | Display Apps List Setting                                                                                       |      |
| Screen Davice Settings Information |                      | Screen device always-connection Setting                                                                         |      |
| ca Screen Device Settings          |                      | Constant Constant States                                                                                        |      |
| Check Status 5                     | Stop                 | Check Status 5                                                                                                  | Stop |

3. Select "Settings" in "Remote Support Service" or "Remote Panel Operation"

| 🗶 a Schull News Comerce (City, Admin is operating remain                                                                                                    | topout L | (A) 11                               | a logar Q |
|----------------------------------------------------------------------------------------------------|----------|--------------------------------------|-----------|
| + " Application Settings                                                                                                    |          | C application Settings               |           |
| Minn<br>Mint Connection                                                                                                    | SETTING  | - American Connector                 |           |
| Sara distant                                                                                                    | SETTINGS | and and hence they                   |           |
| Multi Devez Auto                                                                                                    | SETTING  | New Dig ConstatSchuldfergether) Park | Setting   |
| Destation                                                                                                    | SETTINGS | where the set of all solutions       |           |
| Winn ME Konse Pack                                                                                                    | SETTING  | weather .                            | Settings: |
| wer Millennisel Invester                                                                                                    | SETTINGS | Americal Contract ( ) and a fi       |           |
| Arry 94 Traditional Disease Park                                                                                                    | SETTINES | disent/Series                        | Settingi  |
| Residence of the second second s | SETTING  | Rect Taylor to                       | Settings  |
| Loss Ast                                                                                                    | SETTINGS | Barrath Adhemication Page            | Section 2 |
| Check Status                                                                                                    | Stop     | Check Status 🖘 😤                     | Stop      |

**Note**: You can find "Remote Connect Support" in the applications list, however, it does not have any Settings, be sure to open the settings of "Remote Support Service" or "Remote Panel Operation".

4. Enable Remote Operation/Monitoring function or select service availability. If it is enabled by default disable and enable it again.

| Set Password | LONG |
|--------------|------|
|              | 1    |
|              |      |
|              |      |
|              |      |
|              |      |

|  | 12 |
|--|----|
|  |    |
|  |    |
|  |    |
|  |    |
|  |    |
|  |    |
|  |    |

5. Exit Screen SP Settings and return to Home screen

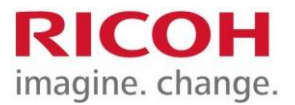

- **6.** Login as device administrator.
- 7. Select "Basic Settings for Extended Devices" and select Remote Panel Operation.

| The second second         | 18.        | 4 | teent | 15 |
|---------------------------|------------|---|-------|----|
| Diser Tools               |            |   |       |    |
| Screen Features           |            |   |       |    |
| Machine Features          |            |   |       |    |
| Counter                   |            |   |       |    |
| Inquiry                   |            |   |       |    |
| Address Book Managem      | nt         |   |       |    |
| Tray Paper Settings       |            |   |       |    |
| Basic Settings for Extend | ad Davices |   |       |    |
|                           |            |   |       |    |
|                           |            |   |       |    |
|                           | 5          |   |       |    |

|                        |   | 5            | all and the second second second second second second second second second second second second second second s | ingent . | 11 |
|------------------------|---|--------------|----------------------------------------------------------------------------------------------------|----------|----|
| Remote Panel Operation |   | a vie be wit |                                                                                                    |          |    |
|                        |   |              |                                                                                                    |          |    |
|                        |   |              |                                                                                                    |          |    |
|                        |   |              |                                                                                                    |          |    |
|                        |   |              |                                                                                                    |          |    |
|                        |   |              |                                                                                                    |          |    |
|                        | • | 1            | (8                                                                                                    |          |    |

8. Enable "Remote Operation/Monitoring Functions".

|                                                                                         | 🔁 Deny adm | in is operation, tap here | Logaut | 10 |
|-----------------------------------------------------------------------------------------|------------|---------------------------|--------|----|
| Remote Panel Operation                                                                  |            |                           |        |    |
| Remote Operation/Monitoring Functions<br>Remote Connection URL 10.48226.10/tvis/sop/tst |            |                           | IN     |    |
| Set Remote Connection Timeout                                                           |            |                           |        |    |
| License Information                                                                     |            |                           |        |    |
|                                                                                         |            |                           |        |    |
|                                                                                         |            |                           |        |    |
|                                                                                         |            |                           |        |    |
|                                                                                         |            |                           |        |    |
| <del>ر</del> ه                                                                          | 合          | = 1                       |        |    |

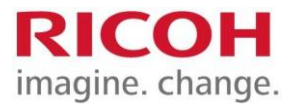

#### **5.4 PCC MANUAL INSTALLATION**

#### Approximately 45 minutes to install and validate PCC on each devicePCC5.1

#### 5.4.1 REMOTE INSTALLATION / PUSH OF PCC

#### 5.4.1.1 RETROFIT OF SOLUTION

For retrofitting the solution on to previously installed devices, there is a pre-solution deploy visit/audit of each device to validate the firmware, settings, cabling and components. The Pre-Check file is completed per device and forwarded to RES Support [aka "GSSC"]. Pre-Check file can be obtained from GSSC or GPM/ GSM.

When the Pre-requisites have been satisfied, GSSC will notify MDLZ and Local Ricoh company/partner. The actual Push date will be confirmed by MDLZ Global Project team (or GSM) in agreement with Ricoh. The Push will happen out of local business hours prior to start of business on the scheduled date. The Field Engineer will be notified of any required remediations.

#### 5.4.1.2 **CONCURRENT DEVICE + SOLUTION**

For new device installations, then the required data is shared in advance or immediately it is known. When the Pre-requisites have been satisfied then Field Engineer requests GSSC Team to push PCC.

#### 5.4.1.3 **PRE-REQUISITES**

For PCC installation to be successful, the prerequisites must be satisfied with key data shared with RES Support team (GSSC)

- MDLZ Device Data File "Pre-Check File" for each device
- Including Device model, Network/hostname, IP Address
- Field Engineer contact details.

Settings for devices are as follows:

1. Device firmware and operation panel firmware must be at the latest levels. Device SP Modes 5- 401-230 should be at default (00000000)

- 2. Device User Authentication should be OFF
- 3. Device firmware must be at the latest version available.
- 4. Card Reader installed and connected to the Smart Operation Panel [SOP Only]
- 5. Card Reader installed and connected to rear USB port.
- 6. Activate Remote Control Panel [SOP Only]

In case of general or any other escalations, please contact:

1. Regional Project manager or Global project manager – if deployment is done during project phase

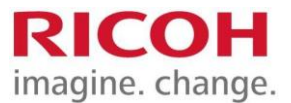

2. Regional Service Manager or Global Service Manager – if deployment is done during BAU phase

Contact Details visible in section 6

#### 5.4.2 PCC MANUAL INSTALLATION

#### [ONLY IF EXPLICITLY REQUIRED - NORMALLY PCC WILL BE PUSHED FROM THE CLOUD]

#### 5.4.2.1 PCC 5.1

PCC5.1 has **no local/ manual method of installation** and will always be installed by a push operation from the central cloud infrastructure.

#### 5.4.2.2 PCC 4.2.3

It is expected that PCC4 will be installed and configured from the central cloud infrastructure. However, there may be instances where a local installation is required.

- User Tools ► Extended Feature Settings (Requires SD Card with PCC4.2.3.x Files Stored)
- WebImage Monitor ► Device Management ► Configuration ► Extended Feature Settings ► Install (Requires PCC 4.2.3.x zip files to be accessible).

| Select: | PCC V4.2.3.0173          |  |
|---------|--------------------------|--|
|         | Install to Flash Memory  |  |
|         | Auto Start On            |  |
| Select  | Remote_Admin V1.2.3.0173 |  |
|         | Install to HDD           |  |
|         | Auto Start On            |  |

#### 5.4.2.3 **PCC APP SETTINGS**

• Use Remote Admin tool for PCC4.2.3.x installed above.

| Scan to me PCC Default Scan Page Size | A4R |
|---------------------------------------|-----|
|---------------------------------------|-----|

#### 5.4.2.4 **HOME SCREEN SETTING / FUNCTION PRIORITY**

- User Tools ►Edit Home •
- WebImage Monitor ► Device Management ► Configuration ► Device Settings ► Function Key Allocation / Function Priority

| Adjust Home Screen Icons | Display Only | Copier, Printer, Fax, Scanner, PCC |
|--------------------------|--------------|------------------------------------|
| Function Priority        | Function     | PCC                                |

Please refer to MDLZ PCC4\_5.1 ECR installation.pdf for more information on PCC5.1 installation.

#### 5.4.2.5 **ENHANCED EXTERNAL CHARGE UNIT**

Once PCC is installed, activate enhanced external charge Unit: Set SP:

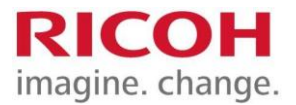

| 5-113-002                      | External Optional Counter Type       | Set to 1 (Expansion Device 1)* |
|--------------------------------|--------------------------------------|--------------------------------|
| User Tools► Ma                 | achine Features► System Settings►    | Administrator Tools            |
| Enhanced Exter<br>Charge Unit* | nal<br>Copier – Full Colour          | Select (MPC401SP Only)         |
|                                | Copier – Black & White               | Select                         |
|                                | Copier – Single Colour               | Select (MPC401SP Only)         |
| 5<br>                          | Copier – Two Colour                  | Select (MPC401SP Only)         |
|                                | Other Functions – Document<br>Server | Select                         |
|                                | Other Functions – Facsimile          | Select                         |
| 4)<br>                         | Other Functions – Scanner            | Select                         |

#### 5.4.2.6 EQUITRAC SYSTEM MANAGER SETTINGS

If Field Engineer deploys PCC4 during installation, FE has to request to mondelez.support@ricoh.es to set the device configuration and settings for the new device. Requirements:

Country Site Serial Hostname IP Address

#### 5.5 FAX

- User Tools ► Machine Features ► System Settings ► Administrator Tools
- WebImage Monitor ► Device Management ► Configuration ► Fax.

| Initial Settings | First Name (FAX Header) | Set to same as HostName / Device Name   |
|------------------|-------------------------|-----------------------------------------|
|                  | Own Name                | Set to same as HostName / Device Name   |
|                  | Own Fax Number          | Set to the incoming number of PSTN line |
| Send / Reception | Switch Reception Mode   | Auto Reception                          |
|                  | Paper Tray              | Auto Select                             |

## 5.6 SINGLE FUNCTION DEVICES (4-LINE DISPLAY)

The information below is for the following models:

SP 5310DN SP C340DN SP C440DN P 502 P 801 P C600

#### 5.6.1 CARD READER MOUNTING

If being used with the Equitrac System these devices will require to use a Nuance Ethernet Card Reader. <u>It requires its own IP address</u> separate to the device and a discrete power supply either through enable Power over Ethernet (standard in Mondelez environment) or via

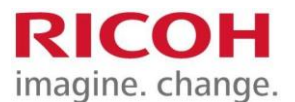

the PSU supplied with the card reader. The reader needs to be mounted on the front of the device and cables routed and secured at the back of the machine. Only one Ethernet physical connection is required for both the print device and Ethernet Reader as the card reader provides pass-through for the RJ45.

#### PLEASE REFER TO ETHERNET CARD READER GUIDE FOR FURTHER DETAILS

#### **5.6.2 INTERFACE SETTINGS**

• WebImage Monitor: Device Management ► Configuration ► IPV4

| Interface Settings | IP V4 Address      | We will share Static IPs before deployment          |
|--------------------|--------------------|-----------------------------------------------------|
|                    | Domain Name        | Krft.net                                            |
|                    | DNS                | Primary DNS 132.152.0.1 / Secondary DNS 132.152.0.2 |
|                    | Effective Protocol | IPv4 Active                                         |
|                    |                    | IPv6 Inactive                                       |
|                    | Host Name          | From the Legacy Device Being Replaced               |

#### 5.6.3 ADMINISTRATOR ACCESS AND AUTHENTICATION

• WebImage Monitor: Device Management ► Configuration ► Device Settings ► Administrator Auth Mgmt.

| Admin Authentication                |                  |                                           |
|-------------------------------------|------------------|-------------------------------------------|
| Management                          | User Management: | Admin Tools Set to On                     |
|                                     | Machine          | Set all ON except Tray Paper Settings and |
|                                     | Management       | Maintenance                               |
|                                     | Network          |                                           |
|                                     | Management       | Set all to On                             |
|                                     | File Management  | Admin Tools Set to On                     |
|                                     |                  |                                           |
| Program/Change Administrator        | Administrator 1  | User Name: Set to admin                   |
|                                     |                  | Password: Set to r1c0hMFD                 |
| Login as supervisor and no password |                  |                                           |
| Program/Change Supervisor           | Supervisor       | User Name: Set to supervisor              |
|                                     |                  | Password: Set to r1c0hMFD                 |

#### 5.7 AUTO CONTINUE

• WebImage Monitor: Device Management ► Configuration ► Printer Basic Settings

| System | Auto Continue  | Immediate |
|--------|----------------|-----------|
|        | Sub Paper Size | Auto      |

#### 5.7.1 ADMINISTRATOR ACCESS AND AUTHENTICATION

• WebImage Monitor: Device Management ► Configuration ► Device Settings ► Administrator Auth Mgmt.

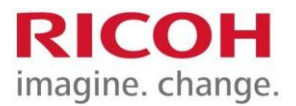

| Admin Authentication<br>Management     | User Management:      | Admin Tools Set to On                                    |
|----------------------------------------|-----------------------|----------------------------------------------------------|
| en menset 🗴 Felisierinses              | Machine<br>Management | Set all ON except Tray Paper Settings and<br>Maintenance |
|                                        | Network<br>Management | Set all to On                                            |
|                                        | File Management       | Admin Tools Set to On                                    |
| Program/Change Administrator           | Administrator 1       | User Name: Set to admin                                  |
|                                        |                       | Password: Set to r1c0hMFD                                |
| Login as supervisor and no<br>password |                       |                                                          |

#### **5.8 DEVICES NOT ON MDLZ STANDARD NETWORK (E.G. CAPS)**

As these devices are **not** on the Mondelez network, then they will not be able to connect to SLNX nor Equitrac; instead, these will require Cumin (DM serverless) to be established on the respective device and Scan to Email configured.

They will still nevertheless require Cumin (RC Gate) – see section 5.8.1 below and the following settings:

| File Transfer | SMTP Server                  | mdlz-com.mail.protection.outlook.com |
|---------------|------------------------------|--------------------------------------|
|               | Authentication               | Off                                  |
|               | Administrators Email Address | DoNotReply@mdlz.com                  |
|               | Auto Specify Senders Name    | On                                   |
|               | Destination List Priority    | E-Mail                               |

#### 5.8.1 CUMIN

Cumin (RC Gate) needs to be enabled on the device. A **Request ID** is to be provided by Ricoh GSSC. Please ensure that both the "Confirm" and "Registration" is successful.

#### 5.8.2 SCAN TO EMAIL VIA OFFICE 365

Set up scan to email using SMTP using port 25 and host mdlzcom.mail.protection.outlook.com on the same device as listed above.

## **6.** CONTACT DETAILS

| Role                            | Name                             | E-mail                         | Phone        |
|---------------------------------|----------------------------------|--------------------------------|--------------|
| <b>Regional Project Manager</b> | Steven Ooi                       | Steven.ooi@ricoh.com.my        |              |
| Global Project Manager          | Milana Bernstein                 | Milana.bernstein@ricoh-usa.com | 847-702-4411 |
| GSSC                            | <b>RES Mondelez Support Team</b> | Mondelez.support@ricoh.es      |              |

# **END OF DOCUMENT**